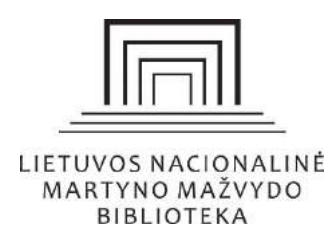

# Naudojimosi socialiniais tinklais apskaita

#### Turinys

| Socialinio tinklo Facebook įžvalgos                       | 2 |
|-----------------------------------------------------------|---|
| Pagrindiniai statistiniai rodikliai                       | 3 |
| Pasirinkto laikotarpio duomenų peržiūra                   | 4 |
| Pasirinkto laikotarpio duomenų apskaičiavimas             | 5 |
| Sekėjų skaičiaus duomenų peržiūrėjimas                    | 6 |
| Youtube vaizdo įrašų statistika                           | 7 |
| Socialinio tinklo Youtube sekėjų ir peržiūrų skaičiavimas | 7 |
| Youtube Studio analitika                                  | 7 |
| Socialinio tinklo INSTAGRAM įžvalgos                      |   |
| Pagrindiniai statistiniai rodikliai                       |   |
|                                                           |   |

#### PASTABA:

Šiame dokumente naudojami paveikslėliai gali būti pasikeitę, nes tiekėjai dažnai atnaujina savo teikiamų paslaugų aplinkas.

# Socialinio tinklo Facebook įžvalgos

Nuo rugsėjo visuotinai startuojančioje naujoje *Facebook web* versijoje įžvalgas puslapio administratoriai mato iškart įėję į savo administruojamą puslapį. Paspaudus *Žr. viską*, matomos visos įžvalgos.

| P <mark>radžia</mark> Apie Nu              | otraukos Įvykiai I  | Daugiau 🔻       | Reklamuoti 👁 View as Visitor                                                                       | Q .                |
|--------------------------------------------|---------------------|-----------------|----------------------------------------------------------------------------------------------------|--------------------|
| <b> žvalgos</b><br>Last 28 days : 07-22–08 | Žr. viska<br>-18▼   |                 | Sukurti įrašą                                                                                      |                    |
| Pasiekti žmonės                            | 73,026<br>*8%       | Photo/Vi        | deo 🔗 Get Messages <table-cell> Jaus</table-cell>                                                  | mai / veikla       |
| Susidomėjimai<br>įrašais                   | 23,145<br>*5 %      | Sukurti 🛛 Tie   | esiogiai 🛱 Renginys 🚥                                                                              |                    |
| Patinkantys<br>puslapiai                   | <b>118</b><br>•15 % | Albumas Jaunuju | ų tyrėjų paskaitų ciklas "Mokslas ant laip<br>nacionalinė Martyno Mažvydo bibliotek<br>nuotraukas. | tų"<br>a įkėlė 🛛 👞 |
| Apie                                       |                     |                 |                                                                                                    | 1AL                |

### Pagrindiniai statistiniai rodikliai

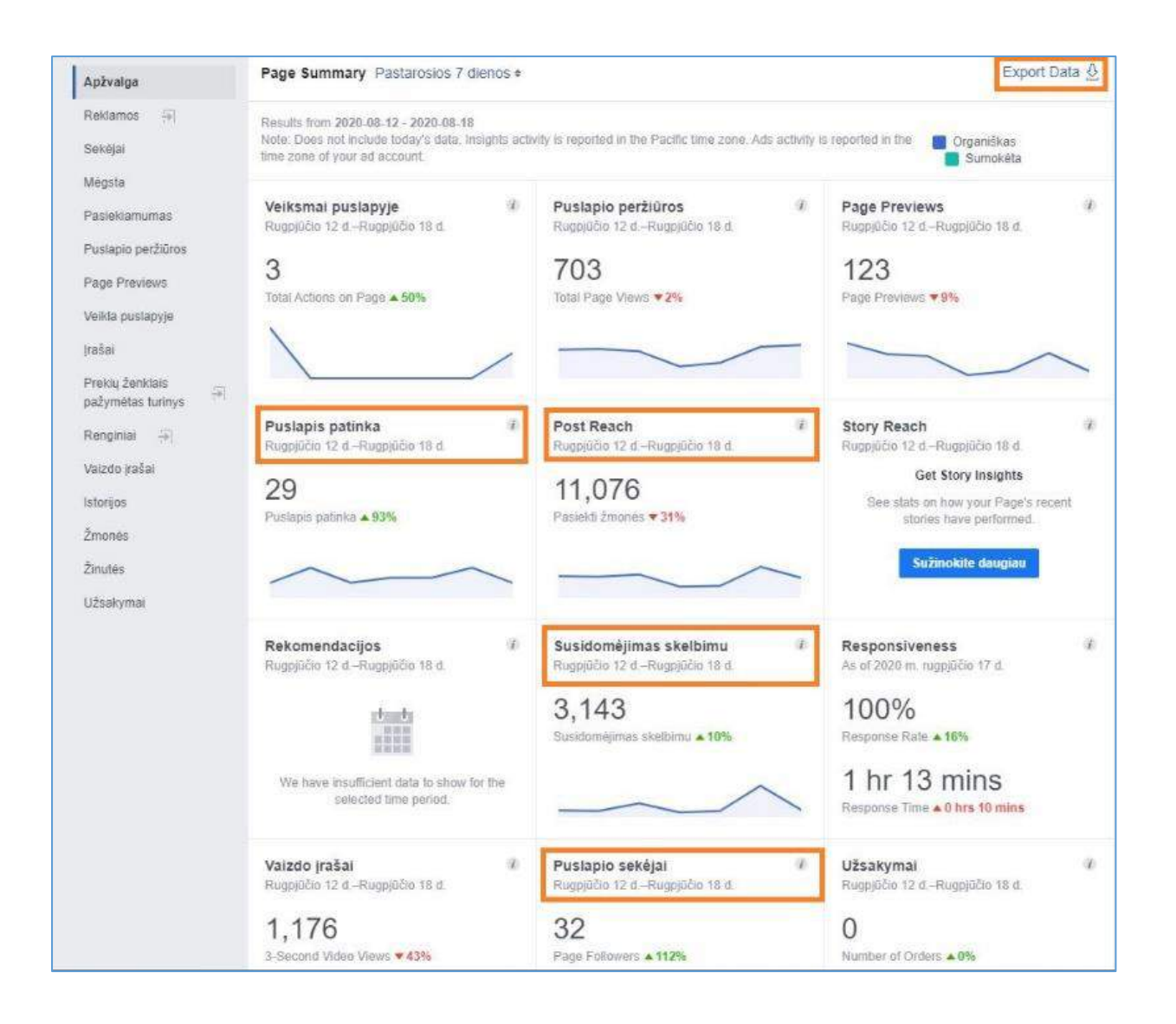

- 1. **Puslapis patinka** (*Page Likes*). Žmonių skaičius, kurie yra pamėgę jūsų puslapį. Kartais žmonės pasirenka "mėgti" puslapį, tačiau atsisako "sekti" kuriamą turinį, todėl verta atsižvelgti ir į puslapio sekėjų skaičių.
- 2. Puslapio sekėjai (Followers). Žmonės, kurie pasirinko sekti jūsų puslapį savo naujienų sraute matyti jūsų kuriamą turinį, nors ir nėra pamėgę jūsų puslapio. Paprastai sekėjų skaičius yra didesnis nei žmonių, mėgstančių puslapį. Taip galima daryti prielaidą, kad visi "mėgstantys" puslapį taip pat yra ir turinio sekėjai, bet dar yra papildomas skaičius žmonių, kuriems yra įdomus jūsų kuriamas turinys. Mėgstantys puslapį ir sekėjai nesumuojami, nes dažniausiai tai tie patys asmenys.
- 3. **Turinio parodymai** (*Post Reach*). Parodo, kiek unikalių vartotojų pamatė jūsų kuriamą turinį pasirinkto laiko rėžiuose.
- 4. Susidomėjimas skelbimu (Engagement). Parodo vartotojų įsitraukimą į jūsų kuriamą turinį: paspaudimus ant žinučių, vaizdo peržiūras, nuotraukų peržiūras, patiktukus, komentarus, turinio pasidalijimus. Tai labai svarbus rodiklis, padedantis įvertinti puslapio auditorijos aktyvumą ir į puslapį keliamo turinio kokybę, aktualumą puslapio auditorijai.

#### Pasirinkto laikotarpio duomenų peržiūra

Įžvalgų dešiniajame viršutiniame kampe yra mygtukas *Export data* (Duomenų eksportavimas). Jį paspaudus atsiveria lentelė. Norint pasirinkti laikotarpį reikia *Date Range* (Laikotarpis) dalyje, iš *File Format* pasirinkti skaičiuoklės (*Excel*) failą.

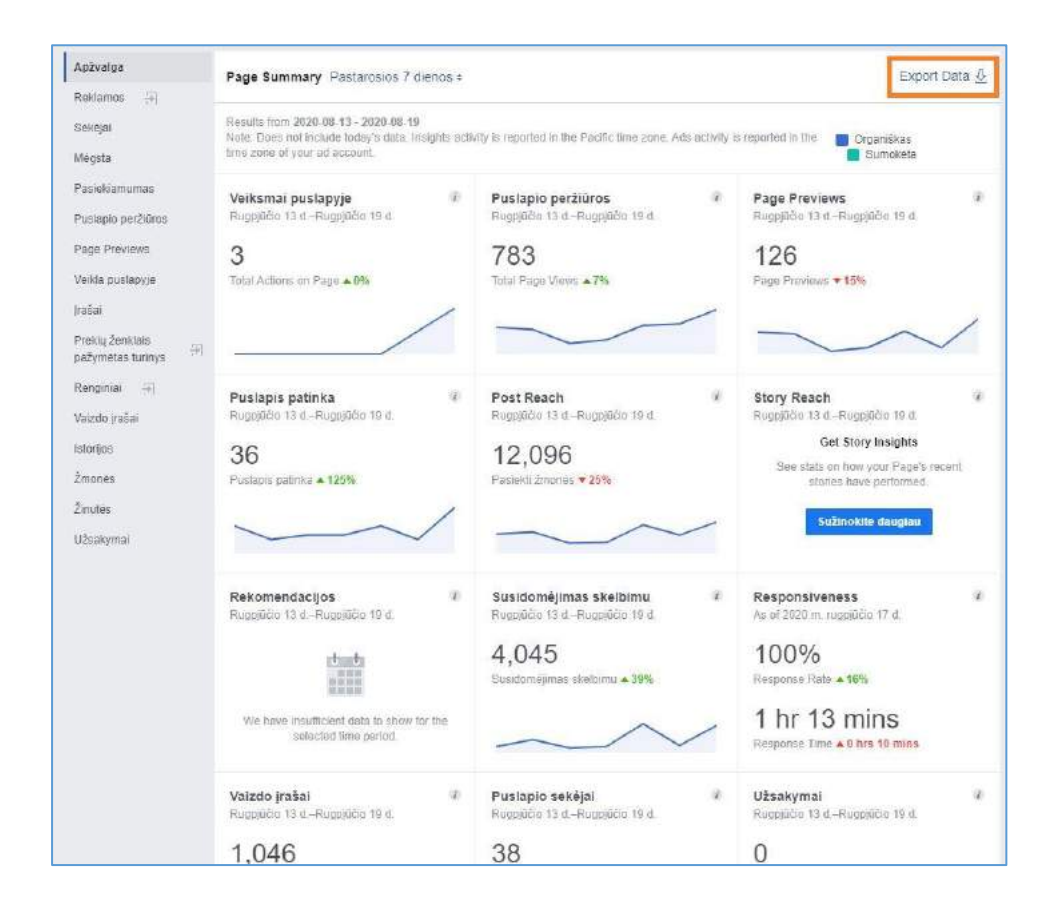

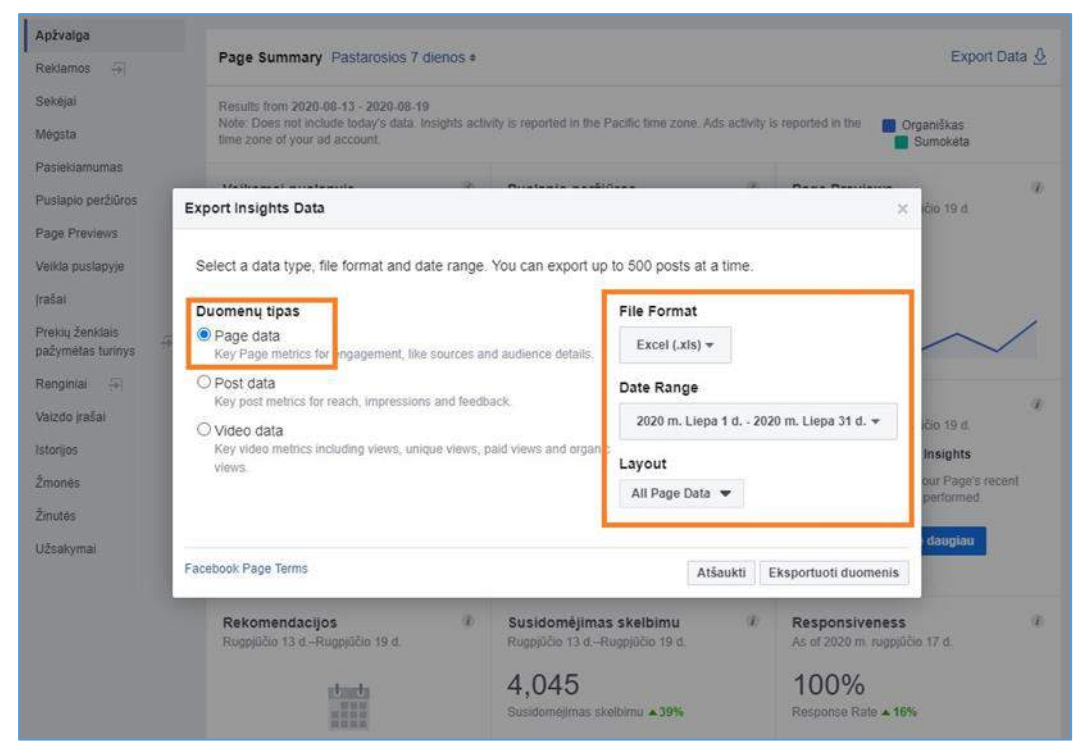

### Pasirinkto laikotarpio duomenų apskaičiavimas

Aktualūs stulpeliai gautoje duomenų Excel lentelėje (pavyzdžio laikotarpis – 2020 liepos mėnuo):

- A stulpelis Data matomas pasirinktas laikotarpis.
- C stulpelis *Daily New Likes* (patiktukai per dieną). Susumuojame naudodami *AutoSum* funkciją ir matome kiek naujų žmonių pamėgo puslapį per liepos mėnesį.
- E stulpelis Daily Page Engaged Users (susidomėję vartotojai per dieną). Susumuojam ir matome, kiek paspaudimų ant žinučių, vaizdo peržiūrų, nuotraukų peržiūrų, įrašų patiktukų, komentarų, turinio pasidalijimų, arba paprasčiau – vartotojų įsitraukimo į skelbimus – sulaukė puslapyje publikuotas turinys liepos mėnesį.
- H stulpelis *Daily Total Reach* (pasiekti unikalūs vartotojai per dieną). Susumuojam ir matom, kiek unikalių vartotojų per mėnesį pamatė puslapyje publikuotą turinį.

| н.       | <b>)</b>        |           |                        |            |                  |              |                 | Faceb    | cook Insights Da  | ta Export - L | etuvos nacionalin                  | në Marty | yno Mażvydo bih  | lioteka - 2020-08-19   |                |                         |                                          |                 |
|----------|-----------------|-----------|------------------------|------------|------------------|--------------|-----------------|----------|-------------------|---------------|------------------------------------|----------|------------------|------------------------|----------------|-------------------------|------------------------------------------|-----------------|
| Failas   | Pegrindinis     | Iterpimas | Puslapio maketas       | Formules   | Duomenys         | Perziúra     | Rodymas         | V Pape   | sakokite, ka nori | ite daryti    |                                    |          |                  |                        |                |                         |                                          |                 |
| 1        | 6 IBlörpti      | Calibri   | - 11 - A               | _* =       | = %/-            | 🗐 Keiti tek  | sto eilute      | Bend     | ra                | 1 1           |                                    | X 1      | prastas          | Blogas                 | Geras          | Neutralus               |                                          | ΣAu             |
| Harris H | 🖹 Kopijuoti 📼   |           |                        |            |                  |              |                 | 100      |                   | an Cal        |                                    |          | A Wildow Streets | In a A View in America | 11             | Incente                 | <ul> <li>Iterati Mailati Lore</li> </ul> | UZ:             |
| onjood   | Formato teptuka | is p p    | <u>P</u> - 🖂 - 🙆 - 🛓   | - =        |                  | H Sulieti in | lygiuoti centre |          | 30 coo 33 -       | formati       | gins Tornati<br>vimas - Irain lent | heler 1  | 415K/YD/7/USIS   | Ispelimo tekin         | isvestis       | Ivesus                  | Treation realization run                 | - Z Val         |
| N.       | alou cette      |           | Entere                 | 100        | 1                | sterie       |                 | i.       | Skaldur           | 10            | and a samp to to                   |          |                  | Obilini                |                |                         | incaslini                                |                 |
|          |                 | 100       |                        | - 12       |                  | V GILLINE.   |                 | 750      | andread           | 20            |                                    |          |                  | ALC: NO.               |                |                         | tangena                                  |                 |
| G42      | I - O           | C V 3     | ×                      |            |                  |              |                 |          |                   |               |                                    |          |                  |                        |                |                         |                                          |                 |
|          |                 |           |                        |            |                  |              |                 |          |                   |               |                                    |          |                  |                        |                |                         |                                          |                 |
|          | *               |           | В                      |            | C                |              | D               | 10       | E                 | 1,997         |                                    | F        |                  | 6                      |                | H.                      | 1                                        |                 |
| 1 Data   |                 | Lifetime  | fotal Likes            |            | Daily New Like:  | S Dail       | y Unlikes       | D        | aily Page Eng     | aged Use      | rs Weekly Page                     | Engag    | ed Users 2       | 8 Days Page Engag      | ed Users       | Daily Total Reach       | Weekly Total Reach                       | 28 Days To      |
| 2        | 6.00            | ureamer   | The total number of pe | opie white | ally: The number | of new Dan   | ri The number o | P UNHEDS | any the number    | er of people  | www.eektyi.the                     | numpe    | r or people wr 2 | 8 Days: The numbe      | er of people w | Daily) The number of pe | of weekly: The number of                 | a pi 28 Daysi 1 |
| 2        | 0.50            | 20        |                        | 21023      |                  | 10           |                 |          |                   | 3             | 20                                 |          | 1355             |                        | 0520           |                         | 2 20                                     | 135             |
|          | 7.1.            | 20        |                        | 21847      |                  | 10           |                 | 2        |                   | 2             |                                    |          | 2002             |                        | 8607           | 1231                    | 3 27                                     | 497             |
| 6        | 7.2             | 20        |                        | 21948      |                  | 7            |                 | 4        |                   | 2             | 25                                 |          | 2011             |                        | 8590           | 72                      | 7                                        | 922             |
| 7        | 7.4             | 20        |                        | 21850      |                  | 1            |                 | 7        |                   | 1             | 27                                 |          | 2005             |                        | 0101           | 401                     | 7 29                                     | 115             |
| 8        | 7.5             | 20        |                        | 21852      |                  | 3            |                 | 1        |                   | 1             | 32                                 |          | 1993             |                        | 8468           | 28                      | 0 294                                    | 474             |
|          | 7.6.            | 20        |                        | 21853      |                  | 3            |                 | 2        |                   | - 0           | 53                                 |          | 1813             |                        | 8341           | 204                     | 0 284                                    | 473             |
| 6        | 7.7.            | 20        |                        | 21855      |                  | 4            |                 | 1        |                   | 3             | 65                                 |          | 1867             |                        | 7872           | 675                     | 2 303                                    | 381             |
| 1        | 7.8             | 20        |                        | 21862      |                  | 8            |                 | 2        |                   | 3             | 83                                 |          | 1537             |                        | 7823           | 643                     | 5 241                                    | 751             |
| 2        | 7.9.            | 20        |                        | 21866      |                  | 5            |                 | 1        |                   | 3             | 72                                 |          | 1440             |                        | 7676           | 605                     | 0 213                                    | 705             |
| 3        | 7.20.           | 20        |                        | 21869      |                  | 4            |                 | 1        |                   | 7             | 40                                 |          | 1714             |                        | 7807           | 78                      | 1 211                                    | 171             |
| 4        | 7,11,           | 20        |                        | 21869      |                  | 1            |                 | 1        |                   | 5             | 75                                 |          | 2085             |                        | 8174           | 771                     | 0 23                                     | 576             |
| 5        | 7.12.           | 20        |                        | 21869      |                  | 3            |                 | 2        |                   | .2            | 23                                 |          | 2170             |                        | 8239           | 45                      | 8 23                                     | 610             |
| 8        | 7,13,           | 20        |                        | 21875      |                  | 5            |                 |          |                   | 5             | 85                                 |          | 2467             |                        | 8260           | 971                     | 4 261                                    | 600             |
| 81       | 7.34.           | 20        |                        | 21879      |                  | - 4          |                 |          |                   | 3             | 55                                 |          | 2454             |                        | 7341           | 543                     | 0 263                                    | 273             |
| 8        | 7.15.           | 20        |                        | 21885      |                  | 7            |                 | 1        |                   | 3             | 97                                 |          | 2518             |                        | 7051           | 960                     | 0 271                                    | 678             |
| 9        | 7,16,           | 20        |                        | 21895      |                  | 11           |                 | 1        |                   | 5             | 30                                 |          | 2637             |                        | 6842           | 93                      | 3 301                                    | 140             |
| 0        | 7.17.           | 20        |                        | 21900      |                  | - 7          |                 | 1        |                   | 2             | 73                                 |          | 2354             |                        | 6546           | 63:                     | 3 30:                                    | 110             |
| 10 C     | 7,18,           | 20        |                        | 21905      |                  | 7            |                 | 5        |                   | 3             | 16                                 |          | 2090             |                        | 6531           | -61                     | 6 28                                     | 942             |
| -        | 7.19.           | 20        |                        | 21905      |                  | 2            |                 | 1        |                   | 1             | 7.5                                |          | 2060             |                        | 6484           | 175                     | 324                                      | 457             |
| 9        | 7.20.           | 20        |                        | 21908      |                  |              |                 | 1        |                   | 2             | 24                                 |          | 1857             |                        | 6223           | 85                      | 9 34                                     | 16/             |
| -a       | 7.21            | 20        |                        | 21914      |                  | 2            |                 |          |                   | 3             | 20                                 |          | 1040             |                        | 5752           | 200                     | 34.                                      | 104             |
|          | 7 22            | 20        |                        | 21022      |                  | -            |                 |          |                   |               | 40                                 |          | 1704             |                        | 8011           | 50                      | 200                                      | 172             |
| 2        | 7.24            | 20        |                        | 21928      |                  | 6            |                 |          |                   | 9             | 97                                 |          | 1912             |                        | 5949           | 127                     | a 30                                     | 456             |
|          | 7.25            | 20        |                        | 21928      |                  | 1            |                 |          |                   | 2             | 7.8                                |          | 1910             |                        | 6015           | 573                     | 0 321                                    | 315             |
| 9        | 7.26            | 20        |                        | 21928      |                  |              |                 |          |                   | 3             | 07                                 |          | 2017             |                        | 6144           | 515                     | 6 30                                     | 125             |
| 0        | 7,27.           | 20        |                        | 21934      |                  | 7            |                 |          |                   | 9             | 58                                 |          | 2545             |                        | 6519           | 1019                    | 6 321                                    | 179             |
| 18       | 7.28.           | 20        |                        | 21928      |                  |              |                 | 3        |                   |               | 12                                 |          | 2884             |                        | 6789           | 1093                    | 5 25                                     | 151             |
| 2        | 7.29.           | 20        |                        | 21951      |                  | 13           |                 |          |                   | 6             | 45                                 |          | 3122             |                        | 6660           | 941                     | 9 371                                    | 814             |
| 3        | 7.30.           | 20        |                        | 21954      |                  | 3            |                 |          |                   | 3             | 74                                 |          | 2950             |                        | 6565           | 100                     | 5 39                                     | 866             |
| Ld .     |                 | - 12      |                        |            |                  | 169          |                 |          |                   | 131           | 4                                  |          |                  |                        |                | 23343                   | 6                                        |                 |
| 50       |                 |           |                        | -          |                  |              |                 | -        |                   |               |                                    |          |                  |                        |                | 2001                    |                                          |                 |

### Sekėjų skaičiaus duomenų peržiūrėjimas

Sekėjų skaičius skaičiuoklės (*Excel*) duomenų lentelėje nepateikiamas. Kintantį sekėjų skaičių galima sekti *Facebook* įžvalgose pasirinkus skiltį *Sekėjai*. Viršutiniame dešiniajame kampe pasirenkamas norimas laikotarpis, tuomet sugeneruotame grafike reikia užvesti pelę ant paskutinės laikotarpio dienos bei pirmos laikotarpio dienos. Skaičių skirtumas – naujų sekėjų per pasirinktą laikotarpį skaičius.

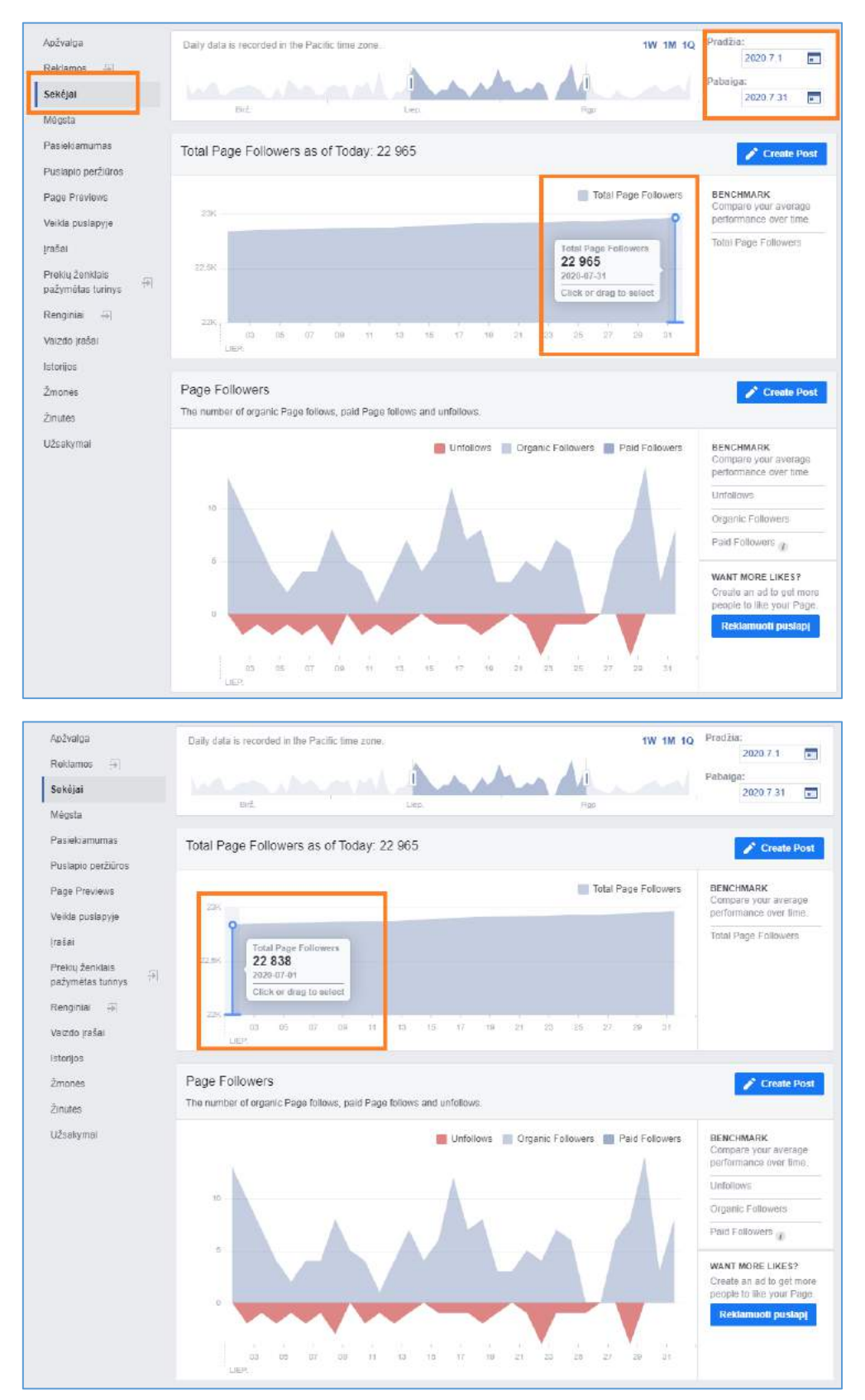

## Youtube vaizdo įrašų statistika

# Socialinio tinklo *Youtube* sekėjų ir peržiūrų skaičiavimas

Tiesioginių transliacijų peržiūrų skaičius sumuojamas automatiškai su vėliau žiūrėjusių vaizdo įrašą peržiūrų skaičiumi ir pateikiamas viena bendra suma.

#### Youtube Studio analitika

Svetainėje adresu <u>Youtube.com</u> prisijungimo mygtukas "Prisijungti" (angl. *Sign In*) matomas dešinėje pusėje viršuje. Prisijungiame:

| ÷  | $\rightarrow$ O $\oplus$ https:// | www.youtube.com |   |            | * | 孕 | 由      | 8     |  |
|----|-----------------------------------|-----------------|---|------------|---|---|--------|-------|--|
| =  | 🕒 YouTube 🖙                       | leškoti         | ٩ | <b>D</b> K | : | 0 | PRISIJ | UNGTI |  |
| •  | Pagrindinis                       | Pekomenduojami  |   |            |   |   |        |       |  |
| \$ | Populiarūs                        |                 |   |            |   |   |        |       |  |

Prisijungus prie svetainės pasirenkame norimą kalbą, paspaudžiame ant vartotojo piktogramos dešinėje viršuje (1) ir išsiskleidusiame meniu pasirenkame mums tinkamą kalbą (angl. *Language*) (2):

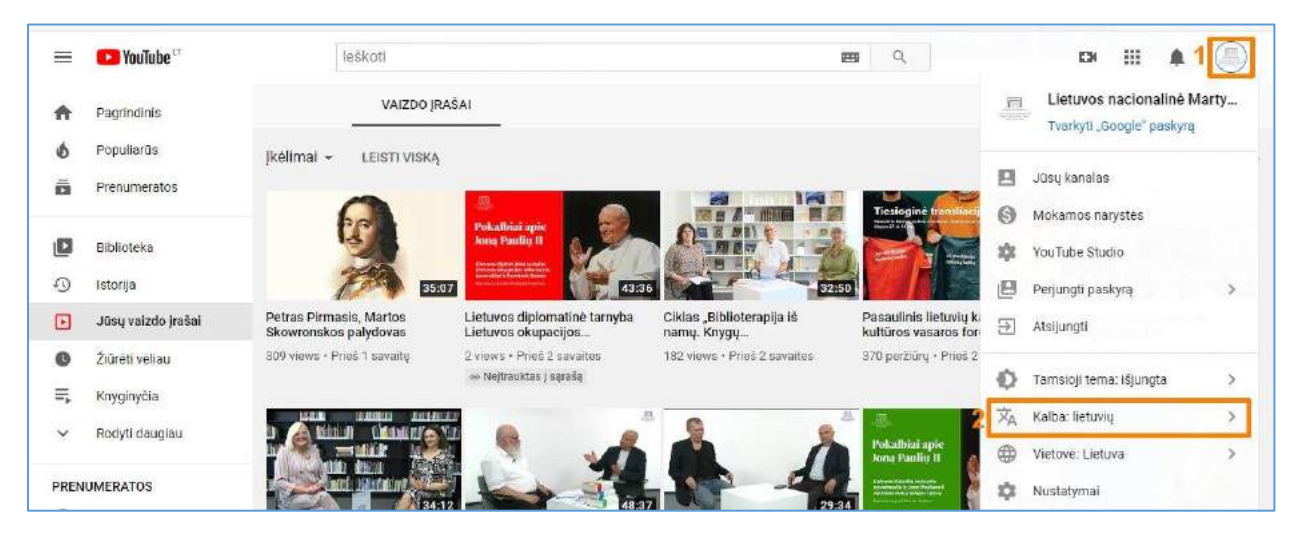

Atveriame *YouTube Studio* valdymo puslapį, paspaudę varototojo piktogramą dešinėje viršuje (1) pasirenkame *YouTube Studio* (2):

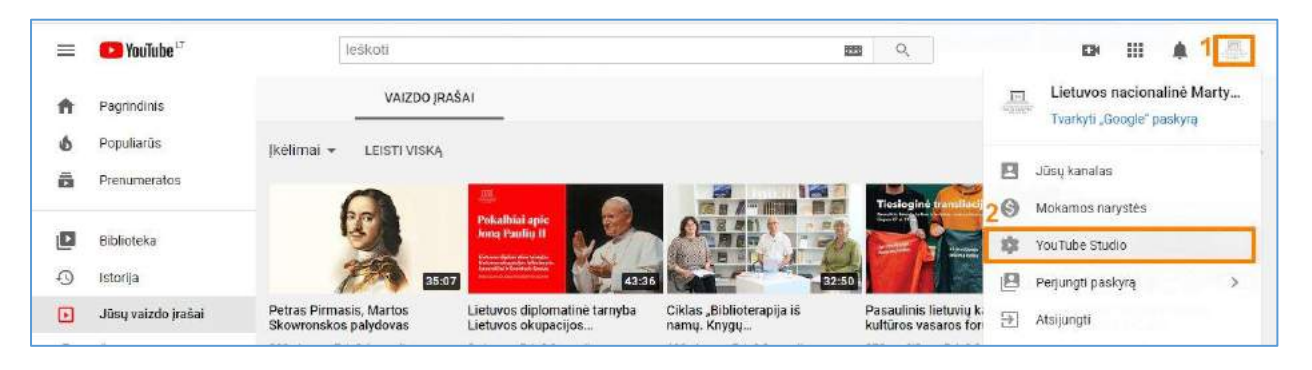

Kairėje pusėje esančiame meniu pasirinkus "Analizė" (angl. *Analytics*) (1) matome **Peržiūrų skaičių** (angl. *Views*) (4) ir naujų *Pernumeratorių* skaičių (angl. *Subscribers*) (5) pasirinktam laikotarpiui (2). Laikotarpį, kuriam bus rodoma detali apžvalga, pasirenkame dešinėje pusėje paspaudę išsiskleidžiantį meniu (2) ir pasirinkus norimą mėnesį, ar *Tinkintą* laiko intervalą (angl. *Custom*) (3):

| = (        | 🔁 Studio                                                                            | Q teškokite savo kanale                                                                                                    | ⑦ BK SUKURTI                                                                                                    |
|------------|-------------------------------------------------------------------------------------|----------------------------------------------------------------------------------------------------|----------------------------------------------------------------------------------------------------|
| 4          | UETUVOS SAKIEMALINI<br>MERITADI MAURAL<br>BARIJOTES A                               | Kanalo analizė<br>Apžvalga Pasiekiamumas įtraukimas Auditorija                                                                   | IŠPLESTINIS REŽIMAS<br>2020-07-17 - 2020-09-13<br>Pastarosios 28 dienos                                                  |
| Lietuvos n | Jüsy kanalas<br>secionalinė Martyno Mazvy<br>nformacijos suvestinė<br>faizdn iračas | Kanalas sulaukė 6,779 peržiūrų per pastarąsias 28 dienas<br>Kanalo peržiūrų skalčius per 28 dienų papraetai siekia 12,100–21,900 | Pastarosios 7 dienos<br>Ret Pastarosios 28 dienos<br>Pastarosios 90 dienų<br>Pastarosios 365 dienos<br>Pier Nuo pradžios |
| , c        | rojaraščial 1                                                                       | 4 Perziùros<br>6,8 tūkst. ● 2iŭrējimo laikas (valandomis)<br>662,7 ● +41 ●<br>1,3 tūkst. mažiau nei įprastai                     | 41: 2020<br>Per2 2019                                                                                                    |
|            | omentaral                                                                           | 600                                                                                                    | rugpjūtis<br>did<br>-46 liepa<br>birželis                                                                                |
| S P        | ubtitrai<br>alamu gavimas                                                           | 405                                                                                                    | Pope<br>3 Tinkintas                                                                                                    |

Visas Kanalo **prenumeratorių skaičius** matomas dešinėje pusėje laukelyje *Prenumeratoriai* (angl. *Subscribers*), kairėje pusėje turi būti pasirinktas meniu punktas "Analizė" (angl. *Analytics*).

|                  | 🔁 Studio                                                                                     | Q, ješkokite                             | e savo kanale                                                         |                            | 0                                            | SUKURTI                                    | .8    |
|------------------|----------------------------------------------------------------------------------------------|------------------------------------------|-----------------------------------------------------------------------|----------------------------|----------------------------------------------|--------------------------------------------|-------|
|                  | DEPRAVOS SA COMPANIES<br>ACONTROL NO SA COMPANIES<br>ACONTROL NO SA COMPANIES<br>MESI JOTICA | Kanalo analizė<br>Apžvalga Pasieklamumas | įtraukimas Auditorija                                                 |                            | 2020-07-17 -<br>Pastarosios                  | ŠPLĖSTINIS REŽI<br>2020-08-13<br>28 dienos | MAS   |
| Lietuv<br>Nietuv | J <b>ūsų kanalas</b><br>os nacionalinė Martyno Mažvy<br>Informacijos suvestinė               | Kanalas sulaukė 6,<br>Kanalo peržiūrų    | <b>779 peržiūrų per pas</b><br>skalčius per 28 dienų paprastai siekla | starąsias 28 dienas        | Realusis laik:<br>• Atnaujinama te<br>2 611  | <b>as</b><br>Islogiai                      |       |
|                  | Vaizdo įrašai<br>Grojaraščiai                                                                | Peržiūros<br>6,8 tūkst. ©                | Žiūrėjimo laikas (valandomis)<br>662,7 @                              | Prenumeratorial<br>+41 (1) | Prenumeratoriai<br>416<br>Peržiūros - Pastan | osios 48 valandos                          |       |
| 11               | Analizé                                                                                      | 5,3 tükst. mažiau nel (prastal           | 1,3 tükst, mažiau nei įprastai                                        | 8 mažiau nel (prastal      | death, ad                                    | lahan lahan d                              | hut   |
|                  | Komentarai                                                                                   |                                          |                                                                       | 600                        | -48 Val                                      |                                            | Dabar |

Pasirinkus "Analizė" (angl. Analytics) meniu (1) nuorodą esančią kairėje pusėje, skirtuke "Apžvalga" (angl. Overview) (2) įrašų Peržiūrų (angl. Views) skaičius bus rodoams stulpelyje (3) šalia kiekvieno vaizdo įrašo.

| Ш       | Studio                                              | ٩                       | leškokite savo kanale                                             |                              |           | ⑦ 🖪 SUKU                                                               | RTI                                     |
|---------|-----------------------------------------------------|-------------------------|-------------------------------------------------------------------|------------------------------|-----------|------------------------------------------------------------------------|-----------------------------------------|
|         |                                                     | 2<br>Apžvalga Pasiekiam | umas įtraukimas. Auditorija                                       |                              | 3         | 2020-07-17 - 2020-08-13<br>Pastarosios 28 dienos                       | •                                       |
|         | DETUVOS SALIQUADURE<br>MARTYNO MALVIDO<br>BEDIOTULA | Vaizdo įrašas           |                                                                   | Vidutinė peržiūros<br>trukmė | Peržiūros | Petras Pirmasis, Martos<br>Skowronskos palydovas                       |                                         |
| Lietuw  | <b>Jūsų kanalas</b><br>os nacionalinė Martyno Mažvy | -                       | Lenkija ir Lietuva – Jžvalgos, Iššūkiai, scenarijai<br>2020-07-17 | 4.03 (13,7%)                 | 387       | Pirm. 9 diebos 1 valanda, palyginti<br>įprastu našumu:                 | i <i>su</i> jums                        |
| ::<br>0 | informacijos suvestinė<br>Vaizdo įrašai             | 2                       | Pasaulinis lietuvių kalbos ir kultūros vasaros foru<br>2020-87-27 | 8:40 (11,9%)                 | 369       | Peržiūros<br>Parodymų paspaudimų rodiklis<br>Vidutinė peržiūros trukmė | 167 ⊘<br>4,1% <b>0</b><br>7:43 <b>0</b> |
| =       | Grojaraščiai 1                                      |                         | COVID-19 naratyvo analizė iš kalbinės ir psicholog<br>2020-07-23  | 6:58 (20,3 %)                | 363       | ŽR. VAIZDO JRAŠO ANALIZĘ                                               |                                         |
|         | Analize<br>Komentarai                               | 4                       | Petras Pirmasis, Martos Skowronskos pałydovas<br>2020-98-05       | 8:40 (24,7 %)                | 303       | ¢ 148.10                                                               | >                                       |
|         | Subtitrai                                           |                         | Arūnas Brazauskas reikšminni lyvkiai Lietuvoje ir                 |                              |           |                                                                        |                                         |
| \$      | Pajamų gavimas                                      | 5                       | 2017-12-27                                                        | 0:31 (5,5 %)                 | 275       |                                                                        |                                         |

Detalesnę konkretaus vaizdo įrašo analizę rasite atsidarę pasirinkitą vaizdo įrašą. Atkreipkite dėmesį, kad analizė rodoma pasirinktam laiko intervalui, kurį matote viršuje dešinėje:

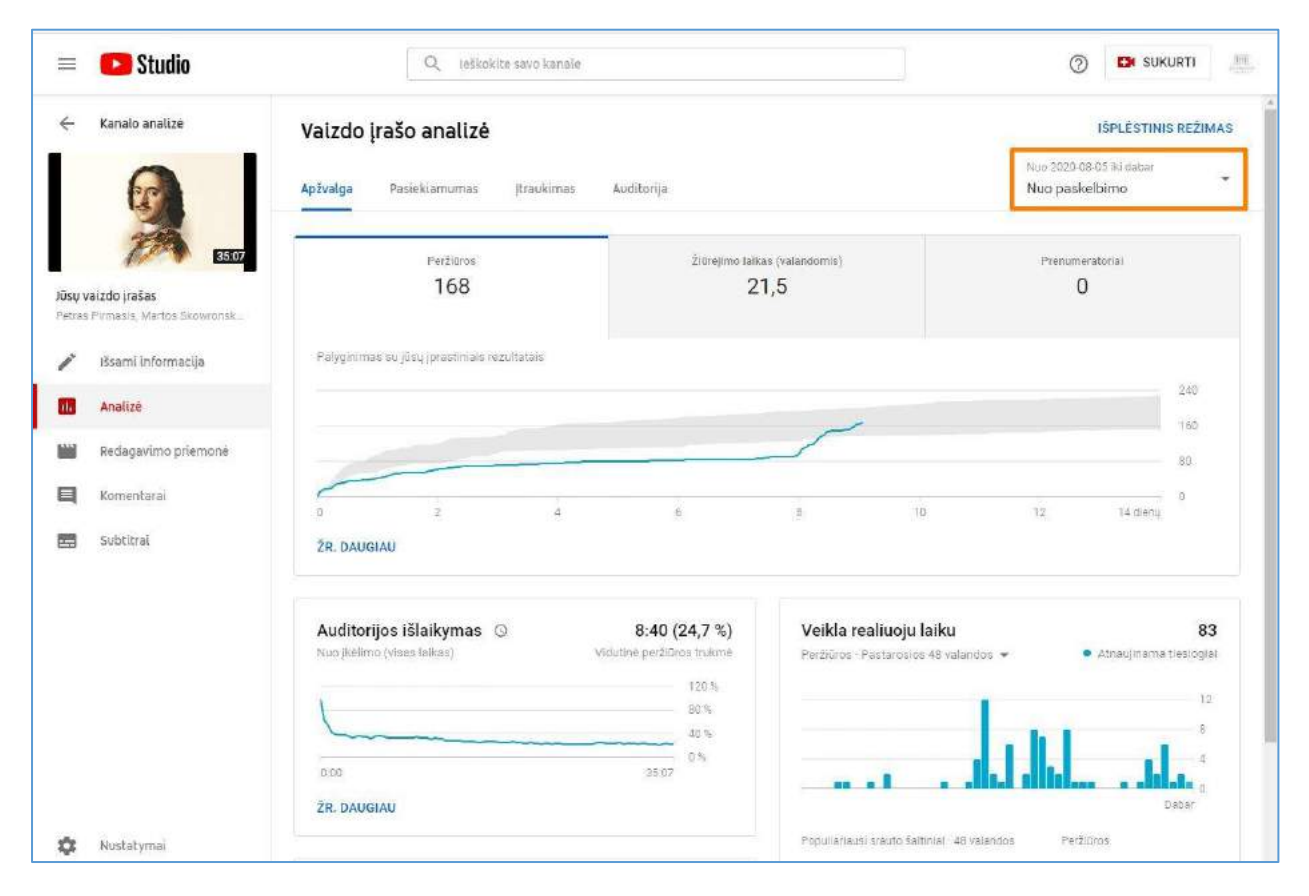

## Socialinio tinklo INSTAGRAM įžvalgos

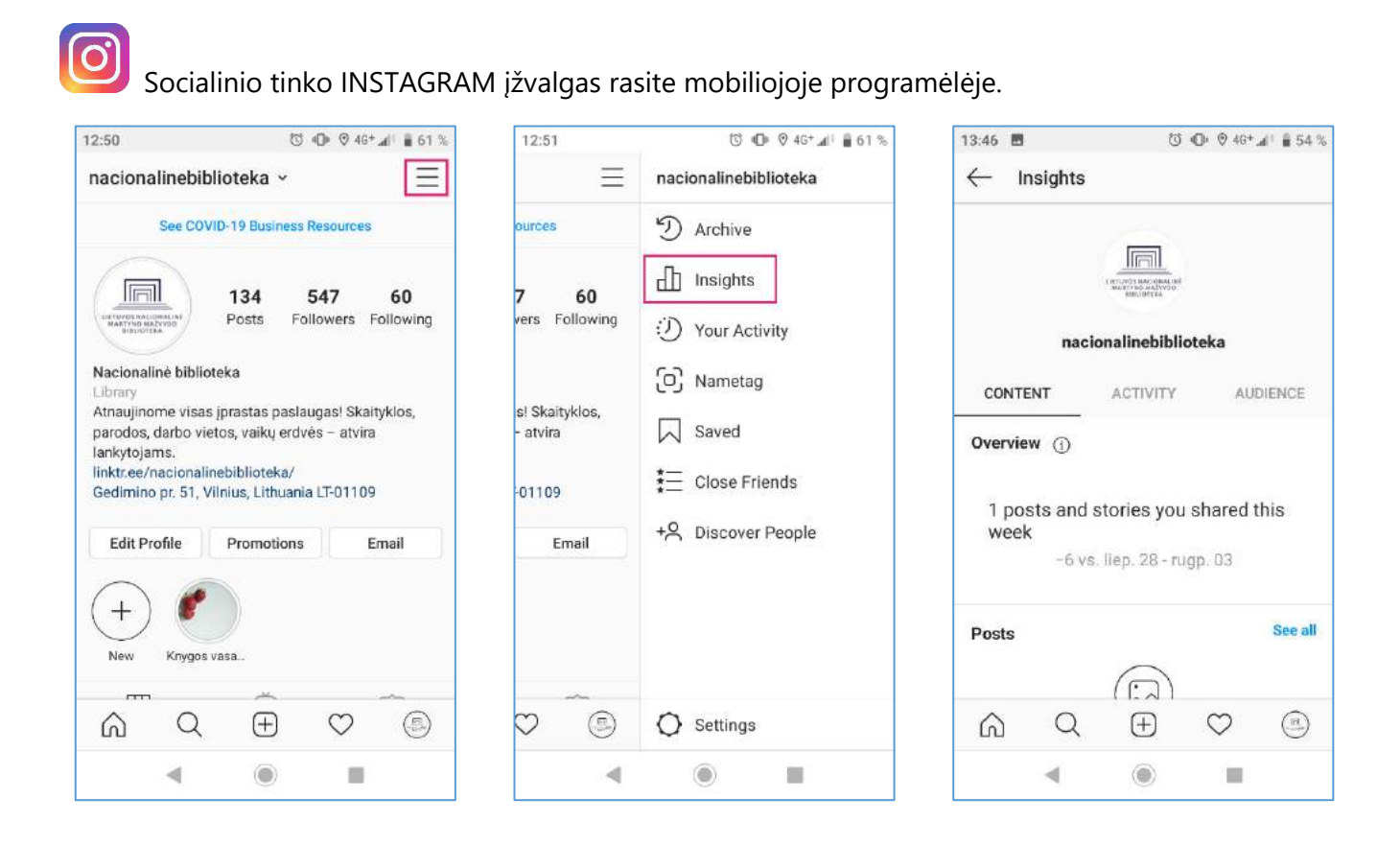

#### Pagrindiniai statistiniai rodikliai

1. Content Reach (turinio peržiūros). Šis parametras leidžia įvertinti, kiek unikalių vartotojų pamatė konkretų jūsų įrašą ar istoriją (angl. story). Turinio peržiūros dažnai painiojamas su parametru *lspūdžiai* (angl. *Impressions*), kuris rodo bendrą skaičių, kiek kartų turinys (įrašas ar istorija) buvo vartotojų peržiūrėtas, įskaitant ir to paties vartotojo pasikartojančias peržiūras. Svarbu: jei konkretaus įrašo ar istorijos *įspūdžių* skaičius yra ženkliai didesnis už to įrašo ar istorijos *turinio peržiūros* rodiklį, tai reiškia, kad jūsų turinį tie patys vartotojai linkę peržiūrėti daug kartų.

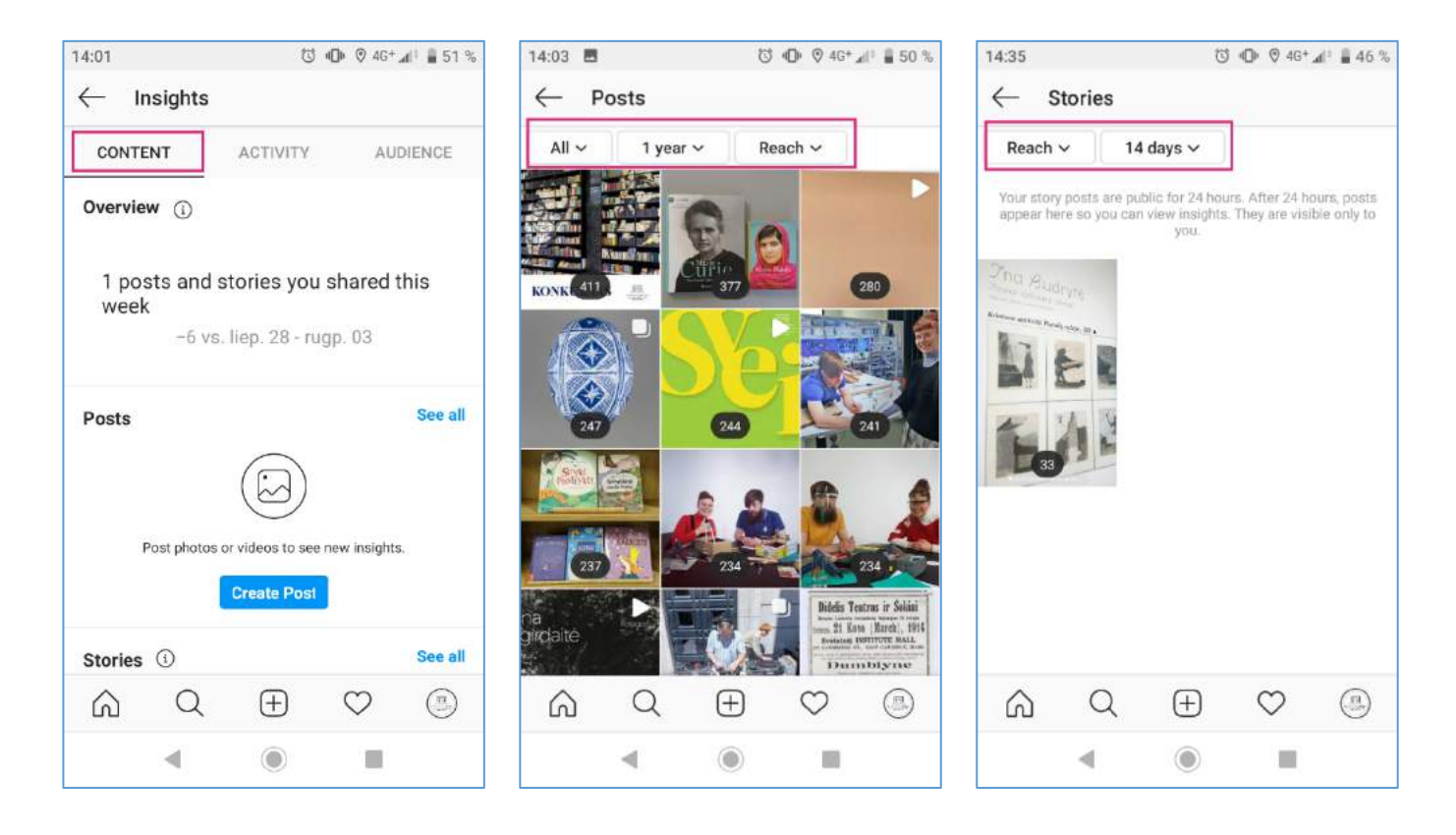

Pirmasis skirtukas – *Content* (turinys). *Overview* (apžvalga) dalyje galite matyti einamosios savaitės veiklą – kiek įkėlėte įrašų ar istorijų. *Posts* (įrašai) ar *Stories* (istorijos) dalyje paspaudus nuorodą *See all* (matyti viską) bus matoma įrašų ar istorijų išklotinė – viskas, ką esate įkėlę pasirinktu laikotarpiu.

*Posts* (pranešimai) dalyje, pasirinkę *Reach* (turinio peržiūros) parametrą, matysite kiek unikalių vartotojų pamatė kiekvieną įrašą. Jei norėsite įvertinti, kiek unikalių vartotojų jūsų įrašai pasiekė tam tikru laikotarpiu, rinkitės laikotarpius nuo 7 paskutinių dienų iki 2 paskutinių metų, ir bendrą skaičių galėsite gauti susumavę kiekvieno įrašo unikalias peržiūras.

*Stories* (istorijos) dalyje, pasirinkę *Reach* (turinio peržiūros) parametrą, taip pat matysite kiek unikalių vartotojų pamatė kiekvieną įrašą.

#### Svarbu

*Story* (istorijos) formatas *Instagram* sekėjams matomas 24 val., o statistikoje išsaugojamas tik 14 dienų, todėl norint sekti unikalias istorijų peržiūras, reikia periodiškai žymėtis šiuos rodiklius sau patogia forma.

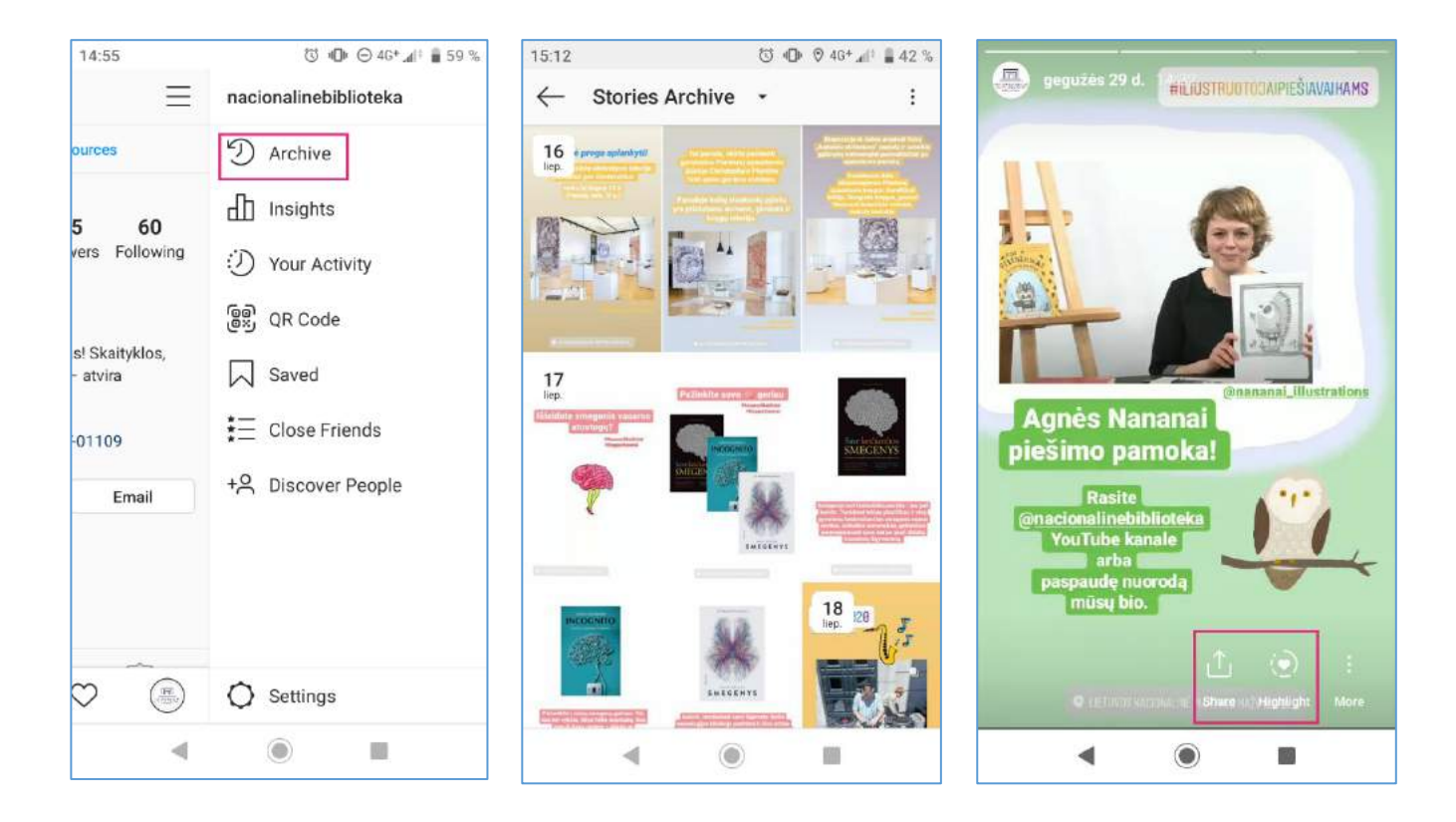

#### Pastaba

Galima kaupti istorijų peržiūrų archyvą. Tai leis paskyros administratoriui matyti, kada ir kokios istorijos buvo patalpintos, taip pat bus galimybė senas istorijas dar kartą parodyti sekėjams ar iš jų kurti naujas istorijas (*Highlights*), jei turinys aktualus. Svarbu prisiminti, kad archyve esančios istorijos neišsaugo peržiūrų statistikos. Pakartotinų istorijų peržiūrų statistika taip pat nefiksuojama. Jei archyvuotos istorijos transliuojamos iš naujo – peržiūrų skaičius pradedamas fiksuoti iš naujo.

- Activity (pasiekiamumas). Šioje įžvalgų dalyje galima sekti kaip kinta pasiekiamų unikalių vartotojų (*Reach*) ir bendras turinio pamatymų (*Impressions*) skaičius. Rodomi einamosios savaitės duomenys, lyginant juos su praėjusia savaite. Ilgesnio laikotarpio ataskaitos nėra generuojamos.
- 3. Audience (sekėjai). Šioje įžvalgų dalyje galima sekti, kaip auga jūsų sekėjų skaičius. Bendras sekėjų skaičius visada matomas ir paskyros *bio*, tačiau įžvalgų dalyje galima sekti einamosios savaitės sekėjų skaičiaus pokytį, lyginant jį su prieš tai buvusia savaite. Matoma, kiek atsirado naujų sekėjų, kiek sekėjų pasirinko nebesekti paskyros. Ilgesnio laikotarpio ataskaitos nėra generuojamos.

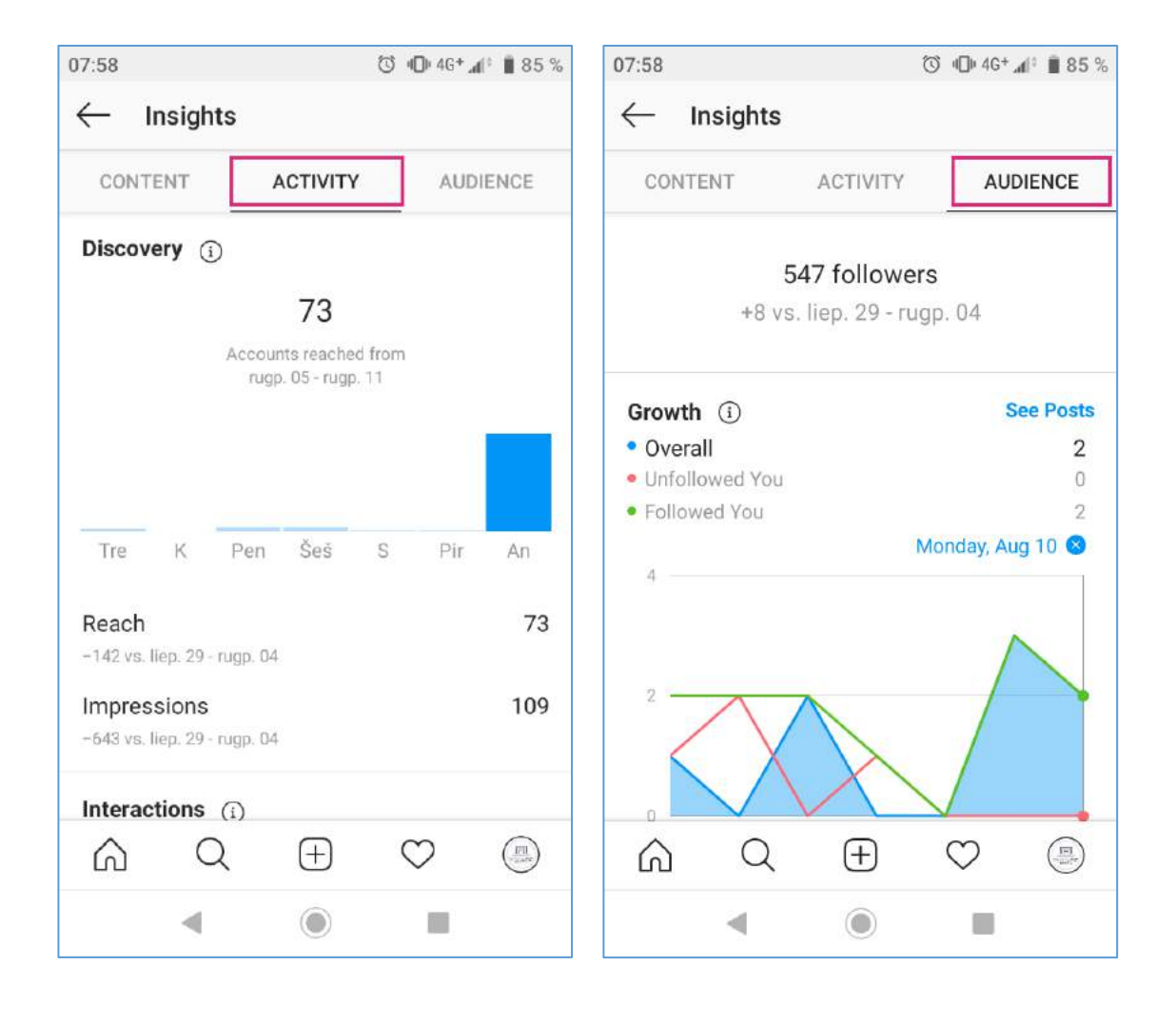